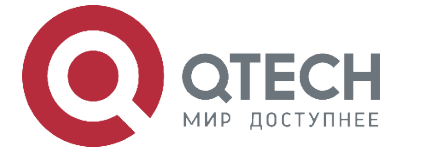

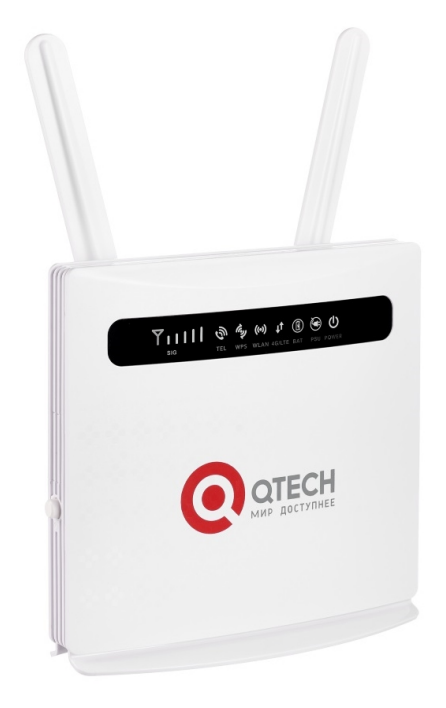

# Стационарные роутеры 4G LTE QMO-I21

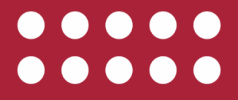

www.qtech.ru

### Оглавление

www.qtech.ru

# Оглавление

| 1. ВВЕДЕНИЕ                             | 3  |
|-----------------------------------------|----|
| 1.1. Описание                           | 3  |
| 1.2. Внешний вид                        | 3  |
| 1.2.1 Интерфейсы                        | 3  |
| 1.2.2 Индикация                         | 4  |
| 2. СБОРКА И УСТАНОВКА                   | 5  |
| 2.1. Требования по технике безопасности | 5  |
| 2.2. Комплектация                       | 5  |
| 3. НАСТРОЙКА                            | 6  |
| 4. ПОИСК И УСТРАНЕНИЕ НЕИСПРАВНОСТЕЙ    | 10 |
| 5. ОБЩАЯ ИНФОРМАЦИЯ                     | 10 |
| 5.1. Замечания и предложения            | 10 |
| 5.2. Гарантия и сервис                  | 11 |
| 5.3. Техническая поддержка              | 11 |
| 5.4. Электронная версия документа       | 11 |
|                                         |    |

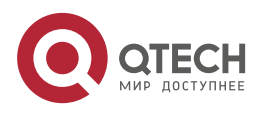

Введение

www.qtech.ru

....

# 1. ВВЕДЕНИЕ

## 1.1. Описание

Подключение к интернету – неотъемлемая часть повседневной жизни. Именно поэтому всё более распространённым явлением становятся Wi-Fi-роутеры, использующие мобильную связь для выхода в интернет.

4G-роутер предназначен для предоставления доступа в сеть Интернет в местах с отсутствием развитой кабельной инфраструктуры. Роутер позволяет обеспечить подключение аналогового телефона с помощью FXS-порта и воспользоваться услугами SIP-операторов связи. Наличие 4-х LAN-портов позволит обеспечить подключение сетевых устройств, таких как ПК, сетевые принтеры и др.

# 1.2. Внешний вид

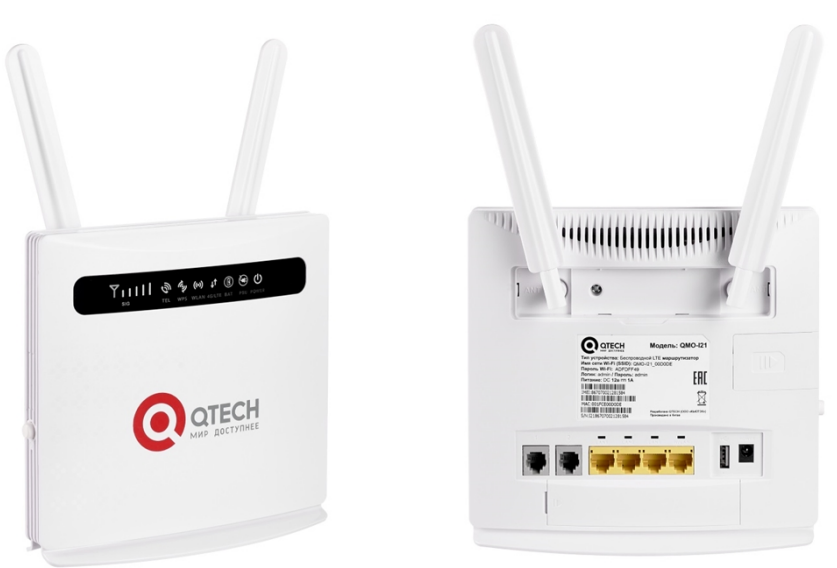

### 1.2.1 Интерфейсы

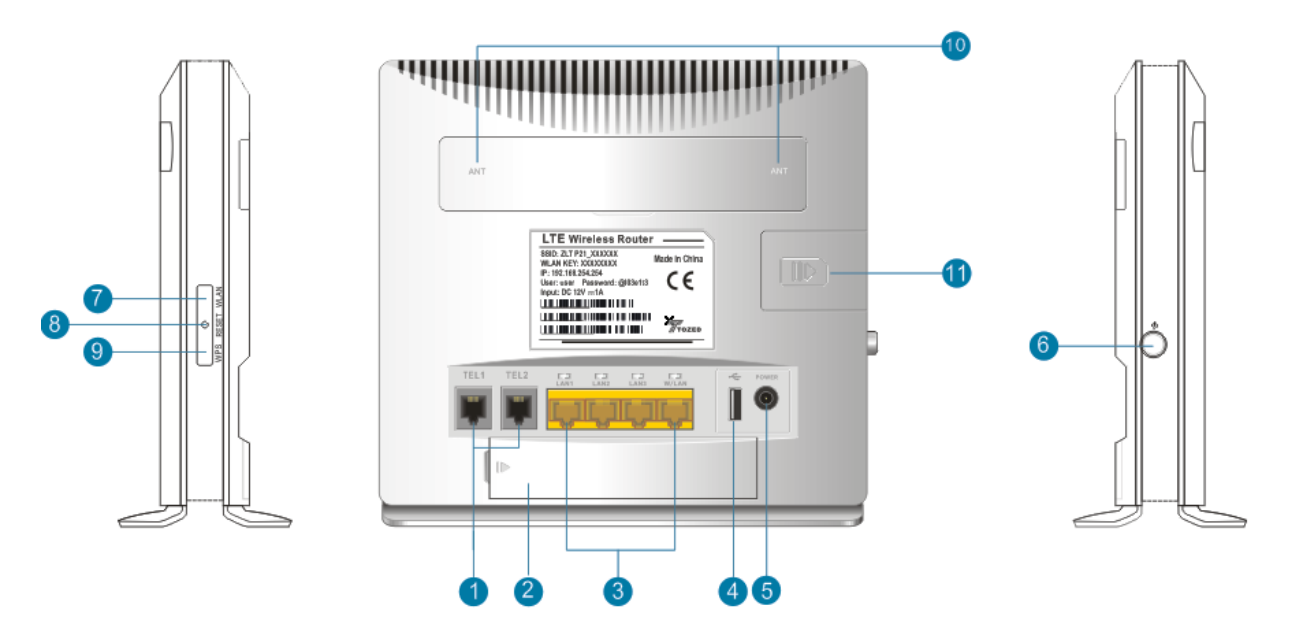

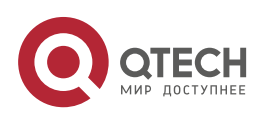

#### Введение

- 1. Телефонный порт
- 2. Аккумулятор
- 3. LAN-Порт
- 4. USB
- 5. Интерфейс питания
- 6. Кнопка Вкл/Выкл
- 7. WLAN Вкл/Выкл
- 8. Сброс
- 9. Кнопка WPS
- 10. Интерфейс для внешних антенн
- 11. Слот для SIM-карты

### 1.2.2 Индикация

| Y |     | Ð   | î.<br>Çe | (··) ↓†     | U 🖲   |  |
|---|-----|-----|----------|-------------|-------|--|
|   | SIG | TEL | WPS      | WLAN 4G/LTE | POWER |  |

| Индикатор | Статус   | Описание                                                                                                    |
|-----------|----------|----------------------------------------------------------------------------------------------------|
| SIG       | Не горит | Нет сигнала (состояние сигнала можно<br>проверить на странице конфигурации<br>терминала)                                                                                                    |
|           | Один     | Слабый уровень сигнала                                                                                                    |
|           | Два      | Средний уровень сигнала                                                                                                    |
|           | Три      | Хороший уровень сигнала                                                                                                    |
|           | Bce      | Очень хороший уровень сигнала                                                                                                    |
| TEL       | Выкл.    | Телефон не используется                                                                                                    |
|           | Вкл.     | Режим набора номера или разговора                                                                                                    |
| WPS       | Мигает   | Нажмите и удерживайте кнопку WPS в течение<br>4 секунд, затем отпустите, индикатор WPS<br>будет мигать. Если устройство было<br>подключено, индикатор WPS выключится.<br>Если устройство не подключилось, индикатор<br>будет мигать 2 минуту, затем погаснет. |

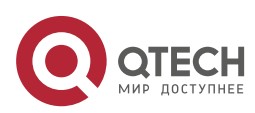

#### Сборка и установка

www.qtech.ru

| 5 |  | - |
|---|--|---|
|   |  |   |

| Индикатор            | Статус | Описание                                       |  |
|----------------------|--------|------------------------------------------------|--|
| WLAN                 | Вкл.   | Wi-Fi включен и данные передаются              |  |
|                      | Выкл.  | Wi-Fi выключен                                 |  |
| 4G/LTE               | Синий  | Подключено к сети Интернет                     |  |
|                      | Желтый | Не подключен к сети или пытается подключиться. |  |
| Аккумулятор          | Выкл.  | Аккумулятор не подключен                       |  |
|                      | Синий  | Аккумулятор заряжается или заряжен             |  |
|                      | Желтый | Низкий уровень заряда                          |  |
| Индикатор<br>питания | Выкл.  | Питание от аккумулятора                        |  |
|                      | Синий  | Питания от адаптера                            |  |
| POWER                | Вкл.   | Питание подано, устройство работает            |  |
|                      | Выкл.  | Устройство выключено                           |  |

# 2. СБОРКА И УСТАНОВКА

## 2.1. Требования по технике безопасности

- Когда вы извлекаете и вставляете SIM-карту, убедитесь, что устройство не подключено к электросети.
- Не используйте оборудование в случае грозы, отсоедините внешнюю антенну и адаптер питания.

## 2.2. Комплектация

- 1×Роутер QMO-I21
- 1×Адаптер питания
- 1×Патч-корд (RJ45)
- 1×Руководство по эксплуатации
- 2×Внешняя антенна

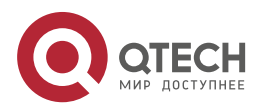

#### Настройка

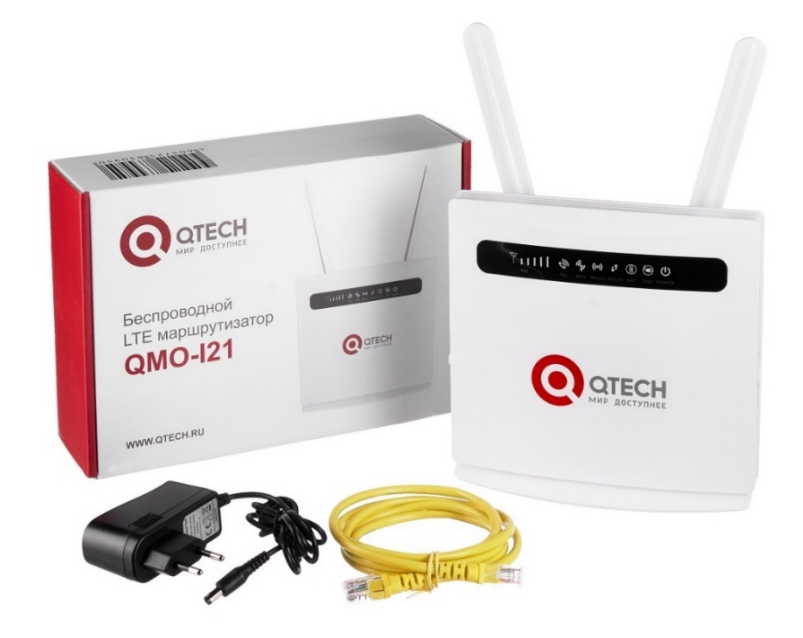

# 3. НАСТРОЙКА

Маршрутизатор работает через патч-корд RJ45 или WLAN для беспроводного подключения компьютера, поддерживает Windows XP, Windows 7, Windows 8, MAC OS, Linux, Android и другие OC.

Последовательность действий:

- Снимите крышку устройства, вставьте SIM-карту, а затем используйте адаптер питания для включения устройства.
- Включите режим DHCP на ПК, для автоматического получения IP-адреса, как только компьютер получит IP-адрес, введите адрес QMO-I21 в браузер, нажмите «enter», чтобы попасть на домашнюю страницу устройства, нажмите "Логин" в правом верхнем углу страницы, чтобы перейти на страницу авторизации. Вы можете посмотреть IP-адрес устройства, логин и пароль на его обратной стороне.

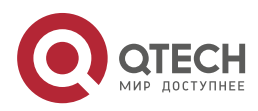

### Настройка

|                         | 3G 25002 🔐 ᡡ 🚛 🛜         |
|-------------------------|--------------------------|
| мир доступнее           | Обновить Логин Russian 🗸 |
| Статус                  |                          |
| Версия платформы        | V3                       |
| SIM статус              | Нормальный               |
| Режим сети              | 3G                       |
| IPv4 статус             | Соединено                |
| WAN IP agpec            | 0.0.0.0                  |
| IPv4 DNS                | ,                        |
| S/N                     | 121867070022816024       |
| Использование интернета |                          |
| Общий трафик            |                          |
| Выгружено               |                          |
| Загружено               |                          |
| Скорость выгрузки       |                          |
| Скорость загрузки       |                          |
| Время в работе          | 0time_day 0:4:51         |
| Статус сигнала LTE      |                          |
| PLMN                    | 25002/25002              |
| Статус сервиса          | Нормальный               |
| PhysCellId              | 134                      |
| Cell Id                 | 0042622-144              |
| RSRQ(dB)                | 107                      |
| RSRP(dBm)               |                          |
| SINR                    | -20                      |
| Роуминг                 | Нет                      |
| LTE Band                | 1                        |
| MCS                     | 6                        |
| CQI                     |                          |
| RSSI(dB)                | -71                      |
| Статус антенны          |                          |
| Основная антенна        | Встроенная               |
| Вспомогательная антенна | Встроенная               |

|               |                  |   | 3G 25002 | .al 🕀    | <b>—</b> 7 | <b>1</b> 0 |
|---------------|------------------|---|----------|----------|------------|------------|
| THE RECTIONS. |                  |   |          | Обновить | Russian    | ~          |
|               |                  |   |          |          |            |            |
|               |                  |   |          |          |            |            |
|               |                  |   |          |          |            |            |
|               |                  |   |          |          |            |            |
|               |                  |   |          |          |            |            |
|               | Имя пользователя |   |          |          |            |            |
|               | admin            | ] |          |          |            |            |
|               | Пароль           |   |          |          |            |            |
|               | •••••            |   |          |          |            |            |
|               | Логин            |   |          |          |            |            |
|               |                  |   |          |          |            |            |
|               |                  |   |          |          |            |            |
|               |                  |   |          |          |            |            |

Перейдите во вкладку "Быстрые Настройки" •

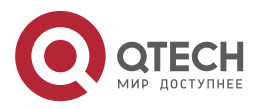

#### $\bullet \bullet \bullet \bullet$ ....

#### Руководство пользователя QMO-I21

#### Настройка

## • Настройка SSID. Установите SSID, который сможете легко запомнить:

| МИР ДОСТУП           | H                                              |                                                 |                                              | 30                                    | <b>ال</b> ار. 3 25002 B         | 🕀 📶 🤋<br>ыйти (Russian      |
|----------------------|------------------------------------------------|-------------------------------------------------|----------------------------------------------|---------------------------------------|---------------------------------|-----------------------------|
| Статус               | Быстрые<br>настройки                           | Настройки<br>устройства                         | СМС                                          | Адресная книга                        | Файервол                        | Настройки<br>системы        |
| Ma                   | тер поможет вам Бе                             | зопасно и быстро на                             | строить базовые г                            | апаметлы шпоза: Наж                   | мите "Прелылушая                | "и "Спелиющая"              |
| ч<br>Ч               | гобы перейти к други                           | им или нажмите "При                             | менить" для сохра<br>настройки через         | анения изменений. Для<br>другое меню. | остальных параме                | гров выполните<br>Следующий |
| SSID                 | гобы перейти к други                           | им или нажмите "При                             | менить" для сохра<br>настройки через         | нения изменений. Для<br>другое меню.  | остальных параме:               | гров выполните<br>Следующий |
| с<br>SSID<br>Имя се  | гобы перейти к други<br>ти (SSID) *            | им или нажмите "При<br>QMO-I21_41               | менитъ" для сохра<br>настройки через<br>2FBE | нения изменений. Для<br>другое меню.  | остальных параме:<br>Предыдущий | гров выполните              |
| чт<br>SSID<br>SSID в | гобы перейти к други<br>ети (SSID) *<br>ещание | им или нажмите "При<br>QMO-I21_41<br>Включено С | менитъ" для сохра<br>настройки через<br>2FBE | нения изменений. Для<br>другое меню.  | остальных параме:<br>Предыдущий | гров выполните              |

• Настройка пароля Wi-Fi. Установите режим шифрования Wi-Fi-сети и придумайте свой собственный пароль, чтобы предотвратить кражу трафика другими пользователями и защитить безопасность учетной записи.

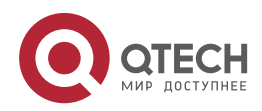

 $\bullet \bullet \bullet \bullet$ 

....

www.qtech.ru

### Руководство пользователя QMO-I21

|                                      |                                                              |                                                      |                                                           |                                     |                                   | www.qtech.ru         |
|--------------------------------------|--------------------------------------------------------------|------------------------------------------------------|-----------------------------------------------------------|-------------------------------------|-----------------------------------|----------------------|
| ОТЕС<br>МИР доступи                  | H                                                            |                                                      |                                                           | 3                                   | G 25002 <mark>.  </mark><br>B⊧    | 🕵 💼 奈                |
| атус                                 | Быстрые<br>настройки                                         | Настройки<br>устройства                              | СМС                                                       | Адресная книга                      | Файервол                          | Настройки<br>системы |
| чт                                   | обы перейти к друг                                           | им или нажмите "При                                  | именить" для сохран                                       | ения изменений Лля                  | а остальных парамет               | пов выполните        |
| чт                                   | обы перейти к друг                                           | им или нажмите "При                                  | именить" для сохран<br>настройки через д                  | ения изменений. Для<br>другое меню. | а остальных парамет<br>Предыдущий | спедующий            |
| чт<br>Режи                           | обы перейти к друг<br>м безопасност                          | им или нажмите "При<br>ГИ                            | именить" для сохран<br>настройки через д                  | ения изменений. Для<br>другое меню. | а остальных парамет<br>Предыдущий | Следующий            |
| чт<br>Режи<br>Режим                  | обы перейти к друп<br>М <b>безопасност</b><br>безопасности   | им или нажмите "При<br>ГИ<br>WPA2-PSK(               | именить" для сохран<br>настройки через д<br>(AES)         | ения изменений. Для<br>цругое меню. | а остальных парамет<br>Предыдущий | Следующий            |
| чт<br><b>Режи</b><br>Режим<br>Ключ * | обы перейти к друп<br>М <b>безопасност</b> и<br>безопасности | им или нажмите "При<br>ГИ<br>WPA2-PSK(<br>Пароль экр | именить" для сохран<br>настройки через д<br>(AES)<br>рана | ения изменений. Для                 | предыдущий                        | Спедующий            |

• Просмотрите содержимое конфигурации, подтвердите правильность и нажмите «Применить».

|                      | -                                         |                                            |                                                                               | 30                                                                  | G 25002                                 | 🍭 🗖 🤅                                |
|----------------------|-------------------------------------------|--------------------------------------------|-------------------------------------------------------------------------------|---------------------------------------------------------------------|-----------------------------------------|--------------------------------------|
| Статус               | Быстрые<br>настройки                      | Настройки<br>устройства                    | СМС                                                                           | Адресная книга                                                      | Файервол                                | ыйти Russian<br>Настройки<br>системы |
| <b>く</b> Маст<br>что | тер поможет вам бе<br>обы перейти к други | вопасно и быстро на<br>им или нажмите "При | Быстрые на<br>истроить базовые па<br>именить" для сохран<br>настройки через д | СТРОЙКИ<br>раметры шлюза: Ная<br>ения изменений. Для<br>ругое меню. | мите "Предыдущая<br>I остальных парамет | " и "Следующая",<br>гров выполните   |
| Дейст                | вующая конф                               | игурация                                   |                                                                               |                                                                     | Предыдущий                              | Применить                            |
| Имя сет              | и (SSID)                                  | QMO-I21_412                                | FBE                                                                           |                                                                     |                                         |                                      |
| SSID BE              | щание                                     | Включено                                   |                                                                               |                                                                     |                                         |                                      |
| Режим б              | безопасности                              | WPA2-PSK(AE                                | S)                                                                            |                                                                     |                                         |                                      |
| 0                    |                                           |                                            |                                                                               |                                                                     |                                         |                                      |

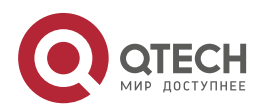

Поиск и устранение неисправностей

....

# 4. ПОИСК И УСТРАНЕНИЕ НЕИСПРАВНОСТЕЙ

| Описание проблемы                                                                                                    | Способ решения                                                                                                    |
|----------------------------------------------------------------------------------------------------|----------------------------------------------------------------------------------------------------|
| Устройство работало нормально,<br>но после изменения параметров<br>или других функций, пропал<br>доступ к Интернету.                         | Нажмите и удерживайте кнопку сброса<br>более 7 секунд, чтобы восстановить<br>заводские настройки.                                                                                                    |
| Устройство включено, но<br>индикатор питания на передней<br>панели не горит.                                                                 | Проверьте правильность подключения к сети, розетка находится под напряжением, адаптер питания соответствует паспорту.                                                                                                    |
| Индикатор питания в норме,<br>индикатор аккумулятора желтый,<br>но роутер работает неправильно.                                              | Аккумулятор имеет низкий уровень заряда и<br>не может обеспечить электропитание<br>оборудования. Воспользуйтесь адаптером<br>питания.                                                                                                    |
| Локальное соединение с ПК не<br>работает, не удается сделать<br>PING до IP-адреса устройства, не<br>удается открыть веб-страницу<br>роутера. | Убедитесь, что сетевая карта ПК исправна и<br>компьютер получил IP-адрес от роутера.<br>Компьютер лучше всего настроить на<br>автоматическое получение IP-адреса<br>(DHCP). Если он установлен вручную,<br>убедитесь, что установленный IP-адрес и<br>устройство находятся в одном и том же<br>сегменте сети. |
| Устройство работает, но не<br>может получить доступ к сети<br>Интернету.                                                                     | Настройте компьютер на автоматическое<br>получение IP-адреса и адреса DNS-сервера.                                                                                                    |
| Изменили пароль входа на<br>страницу администратора и<br>забыли новый пароль.                                                                | Нажмите и удерживайте кнопку сброса<br>более 7 секунд, чтобы восстановить<br>заводские настройки. После этого<br>используйте логин и пароль на задней<br>стороне устройства.                                                                                                    |

# 5. ОБЩАЯ ИНФОРМАЦИЯ

## 5.1. Замечания и предложения

Мы всегда стремимся улучшить нашу документацию и помочь вам работать лучше, поэтому мы хотим услышать вас. Мы всегда рады обратной связи, в особенности:

- ошибки в содержании, непонятные или противоречащие места в тексте;
- идеи по улучшению документации, чтобы находить информацию быстрее;
- неработающие ссылки и замечания к навигации по документу.

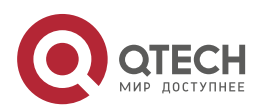

#### Общая информация

....

Если вы хотите написать нам по поводу данного документа, то используйте, пожалуйста, форму обратной связи на <u>qtech.ru</u>.

### 5.2. Гарантия и сервис

Процедура и необходимые действия по вопросам гарантии описаны на сайте QTECH в разделе «Поддержка» -> «Гарантийное обслуживание».

Ознакомиться с информацией по вопросам тестирования оборудования можно на сайте QTECH в разделе «Поддержка» -> «Взять оборудование на тест».

Вы можете написать напрямую в службу сервиса по электронной почте sc@qtech.ru.

## 5.3. Техническая поддержка

Если вам необходимо содействие в вопросах, касающихся нашего оборудования, то можете воспользоваться нашей автоматизированной системой запросов технического сервис-центра <u>helpdesk.qtech.ru</u>.

Телефон Технической поддержки +7 (495) 797-33-11 доб. 0

### 5.4. Электронная версия документа

Дата публикации: 21.04.2022

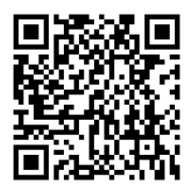

https://files.qtech.ru/upload/cpe/QMO-I21/QMO-I21\_user\_manual.pdf

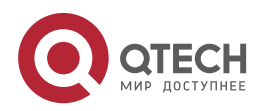